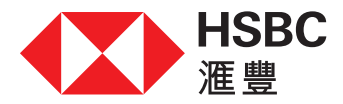

#### 透過網上理財進行海外轉賬的提示

優點

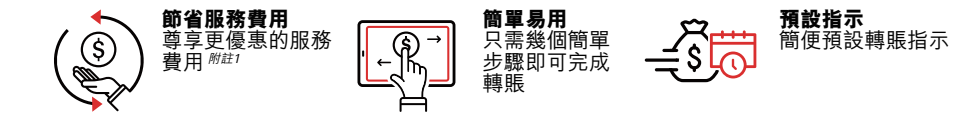

#### 立即開始轉賬

請齊備以下資料:

- (1) 受款人的姓名、地址及居住國家或地區;及
- (2) 受款人的銀行戶口號碼、銀行編號、銀行名稱及銀行地址;及
- (3) 您的流動保安編碼或保安編碼器附註2以作認證。

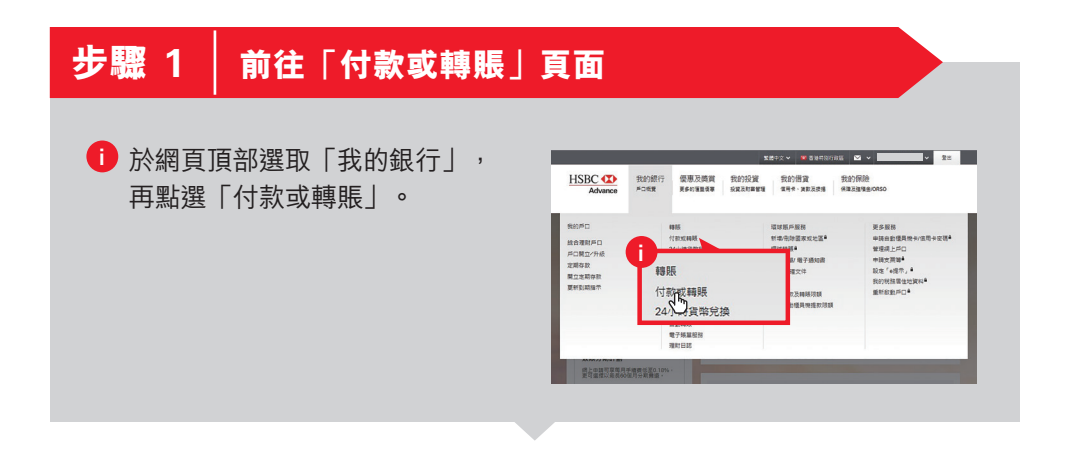

- <sup>附註1</sup> 請參閱滙豐網頁「服務費用」的「滙豐財富管理及個人銀行業務服務費用簡介」,了解最新服務費用。
- <sup>###2</sup> 於整個海外轉賬的過程中,您或需要流動保安編碼或保安編碼器以作認證,例如當轉賬金額超 過其每日限額或加入新的受款人時。請注意,如您在連續六個月內完全沒有使用個人網上理 財,或於自行新訂/修改轉賬至非登記戶口限額以來連續六個月從未使用,或連續十三個月沒 有透過個人網上理財轉賬至非登記的第三者戶口,該轉賬分項限額將會自動調整至零。

# 步驟 2 選擇「支賬戶口」

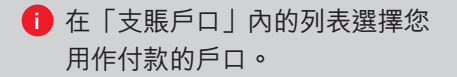

| 1款或轉賬           | 付款或轉賬                     | 用我和我们                                              | 0-2-3                  |
|-----------------|---------------------------|----------------------------------------------------|------------------------|
| t的受款人           | 幕展成党装外端置信号<br>信亦可在"我的投資"會 | (下約戶口、其他醫療成得外的運動成其他銀行)<br>(度、外匯/人民年齢存留時、成、外匯防備質費及引 | 戶口或設立單行提示。<br>對價值示證程"。 |
| #理預設描示          | 如果信約·普勒能 <u>出</u> 点       | i重要可解本地及海外鐵陽、修費程發的常見開                              | 1980 -                 |
| a記 「轉數快」或检視登記資料 | 支援戶口                      | E Horn Knes 548                                    |                        |
| - 市時限設定         | ۶o                        | 港元保留                                               | *                      |
| 50              | <b>國</b><br>漢:            | Hong Kong SAR<br>元 储蓄                              |                        |
| Pu              | ,0,                       | 1 (1777)                                           |                        |

# 步驟 3 輸入受款人的銀行資料

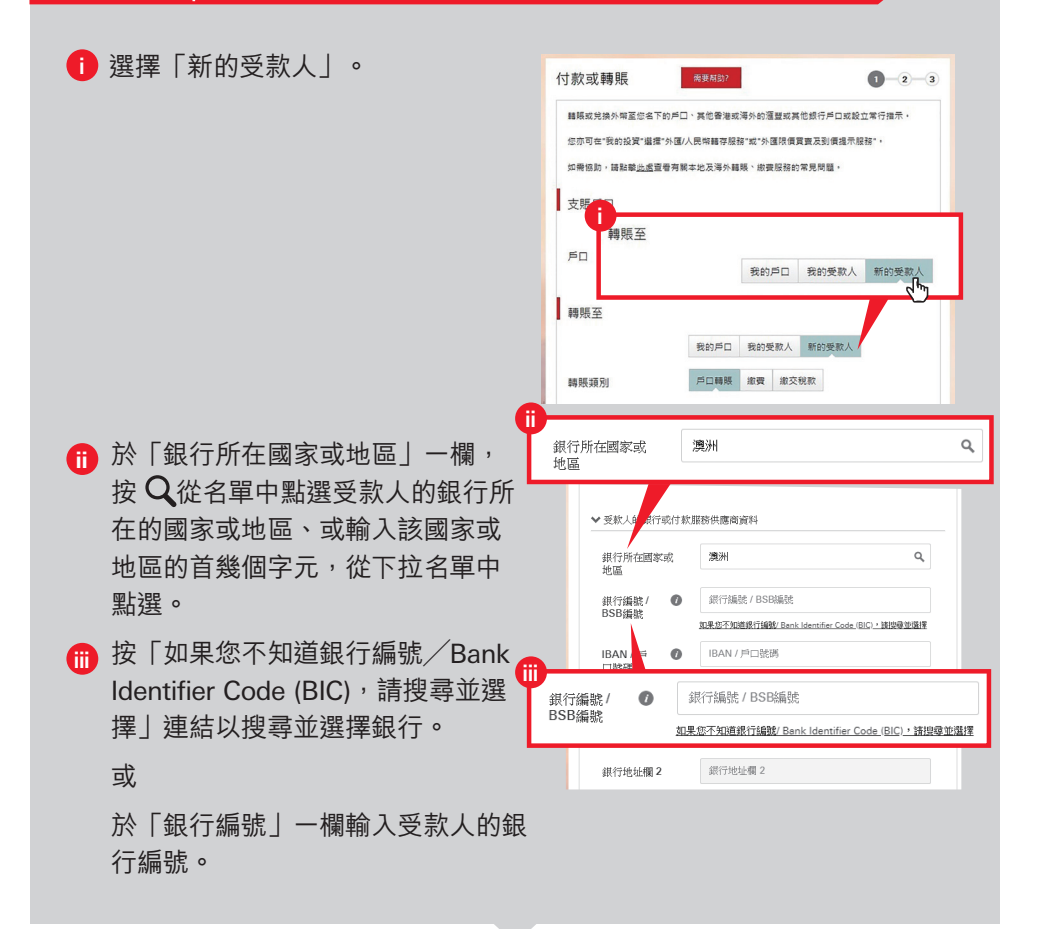

## 步驟 3 輸入受款人的銀行資料(續)

| <ul> <li>Ⅳ 於「銀行名稱」、「銀行地址欄1<br/>至3」、「城市」、「州/省」核<br/>對銀行名稱、地址、城市和州/<br/>省是否正確。</li> </ul> | 銀行老編       銀行地址欄1       銀行地址載2       銀行地址欄1       銀行地址欄2       銀行地址欄2       銀行地址欄3 |
|-----------------------------------------------------------------------------------------|------------------------------------------------------------------------------------|
|                                                                                         | 城市<br>州/省                                                                          |
| ♥ 於「IBAN/戶口號碼」一欄輸入<br>受款人的戶口號碼。                                                         | AN / 戶 🕖                                                                           |
|                                                                                         | IBAN / 声     ●       □號碼     ●       銀行老編     ●       銀行地址欄 1     ●                |

### 步驟 4 輸入受款人的個人資料

- 於「戶口持有人姓名」一欄輸入受 款人的姓名。
- 於「受款人居住地」一欄,按Q 從名單中點選受款人居住地、或輸 入受款人居住地的首幾個字元,從 下拉名單中點選。
- 於「受款人地址欄1至3」輸入受款人的地址。
- (選擇性填寫)即時新增受款人成 為您的登記戶口,以便再次轉賬至 此受款人時毋須再次認證。

| A                   |                   |   |
|---------------------|-------------------|---|
| 戶口持有人姓名             | 輸入戶口持有人姓名         |   |
| ✓ 受款人詳細資            |                   | _ |
| 戶口持有人姓名             | 輸入戶口持有人姓名         |   |
| 受款人居住地              | 受款人居住地            | ٩ |
| 受款人地址欄 1            | 受款人地址欄 1          |   |
| 受款人居住地              | 受款人居住地            | ٩ |
| (選擇性填寫)             | 2011/10/2012/10/0 |   |
|                     |                   |   |
| 受款人地址欄 1 🕖          | 受款人地址欄 1          |   |
| 受款人地址欄 2<br>(選擇性填寫) | 受款人地址欄 2          |   |
|                     |                   |   |
| 受款人地址欄 1 🕐          | 受款人地址欄 1          |   |
| 受款人地址欄 2<br>(選擇性填寫) | 受款人地址欄 2          |   |
|                     |                   |   |

## 步驟 5 輸入轉賬資料

前、輸入轉賬資料,包括轉賬貨幣,金額,費用選項及匯款目的。

如需要透過中轉銀行付款,請 在受款人銀行提示訊息欄內輸 入"INTERBANK",然後輸入中間 人銀行名稱,例如:"INTERBANK HSBC BANK PLC".

|   | 匯款目的                    | 選取          | ~ |  |
|---|-------------------------|-------------|---|--|
|   | 0                       | 重要事項        |   |  |
| A | 受款人銀行提示訊息。<br>(選擇性填寫) 🕜 | 输入受款人銀行提示訊息 |   |  |
|   | 受款人銀行提示訊息<br>(選擇性填寫)    | 輸入受款人銀行提示訊息 |   |  |
|   |                         |             |   |  |

#### 步驟 6 輸入您的保安編碼(如適用)

如需要認證,例如轉賬金額超過其每日限額或加入新的受款人,請跟隨螢幕指 示從您的流動保安編碼或保安編碼器產生六位編碼,並輸入以作認證。

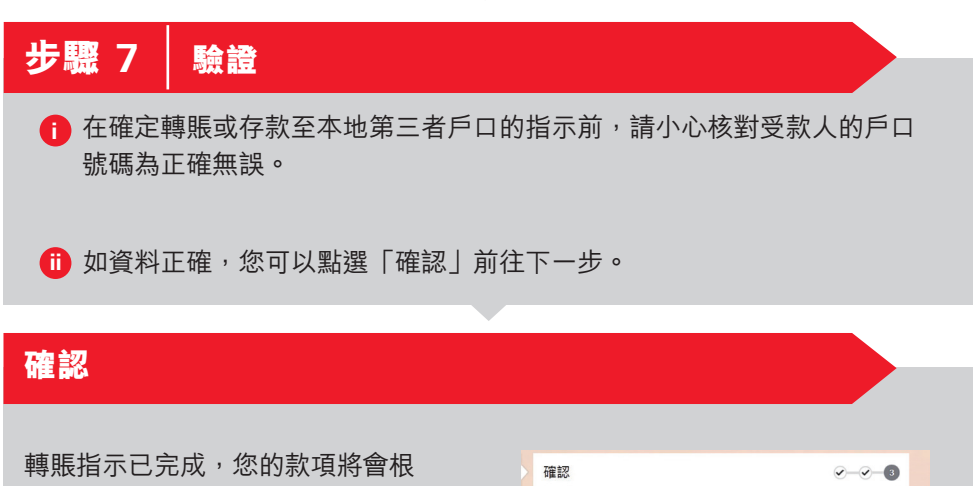

據您的指示進行轉賬。

| 主認       |                           | <ul><li>✓—✓—3</li></ul> |
|----------|---------------------------|-------------------------|
| / 我們已收到您 | 的預設指示 -                   |                         |
| 請記下参考編號以 | 作記録・                      |                         |
| 付款摘要     |                           |                         |
| 支賬戶口     | III Hong Kong SAR<br>港元往来 |                         |